## <u>Terug naar index</u>

## Foto's versturen met www.wetransfer.com

Liggende A4 PDF voor

**#01.** Open met je browser met deze link <u>www.wetransfer.com</u> dan krijg je dit schermpje, het standaard verzendadres van de PC wordt soms automatisch toegevoegd, indien niet zelf toevoegen

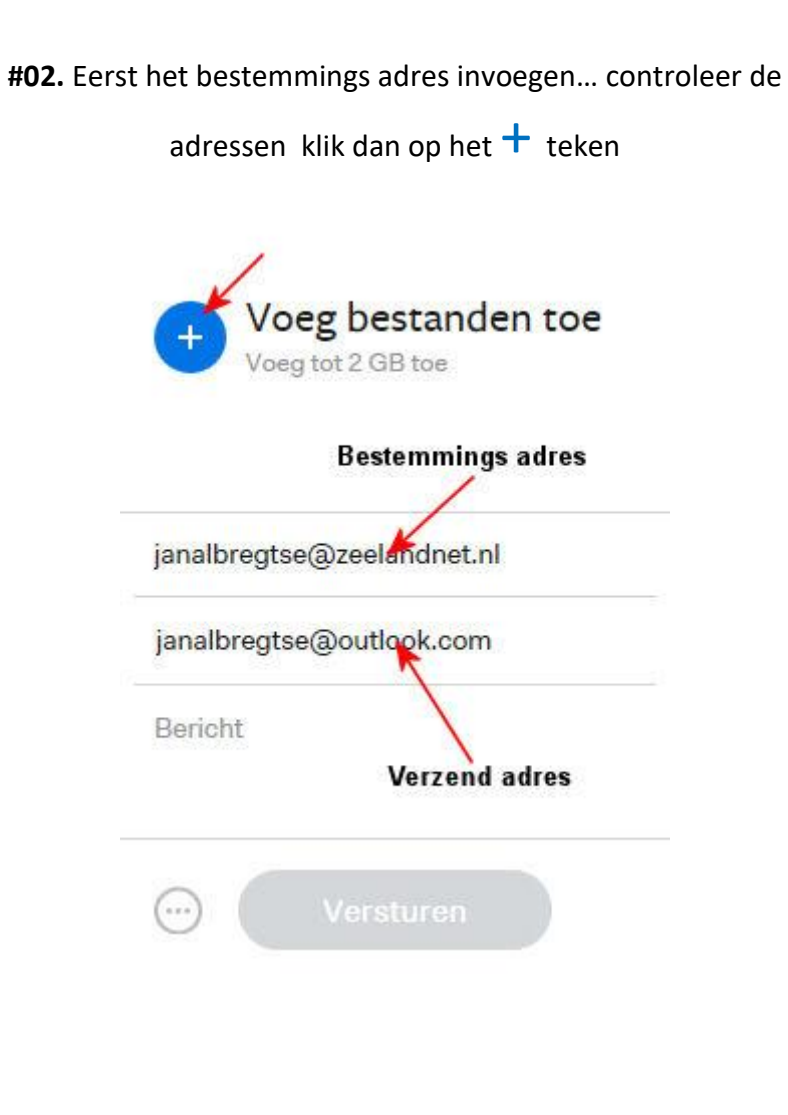

**#03**. Brows (blader) naar de map waarin de foto's zich bevinden. Typ CTRL + A om alles te selecteren of bij selectief selecteren **CTRL + ALT + links** klik per foto, in het voorbeeld hieronder is alles selecteren. Klik dan op Openen

| lieuwe | e map                                           |                        |        |             | 8EE 👻 🔳  | 6 |
|--------|-------------------------------------------------|------------------------|--------|-------------|----------|---|
| ^      | Naam                                            | Gewijzigd op           | Туре   |             | Grootte  |   |
|        | Afbeelding1.jpg                                 | 10-12-2016 15:33       | JPG-b  | estand      | 15 kB    |   |
| 1      | Afbeelding2.jpg                                 | 10-12-2016 15:33       | JPG-b  | estand      | 16 kB    |   |
| e      | DSC06810 -1.jpg                                 | 10-12-2016 15:22       | JPG-b  | estand      | 306 kB   |   |
|        | DSC06812 -1.jpg                                 | 10-12-2016 15:22       | JPG-b  | estand      | 348 kB   |   |
|        | MG_4225.jpg                                     | 10-12-2016 15:25       | JPG-b  | estand      | 151 kB   |   |
| ~      |                                                 |                        |        | (F)         |          |   |
| estar  | ndsnaam: "Afbeelding1.jpg" "Afbeelding2.jpg" "I | DSC06810 -1.jpg" "DSC0 | 0681 ~ | Alle bestar | nden (*) | ~ |

**#04.** Bestanden worden toegevoegd aan wetransfer, email adressen zijn ingevuld, klik op Versturen

**#05**. PC meldt dat er wordt verzonden, als hij klaar is kan je de browser afsluiten met kruisje rechtsboven.

| IMG_4223.jpg<br>188 KB                                    |                            |
|-----------------------------------------------------------|----------------------------|
| IMG_4224.jpg<br>133 KB                                    |                            |
| IMG_4225.jpg<br>161 KB                                    | 67%                        |
| Afbeelding3.jpg<br>112 KB                                 |                            |
| Heer bestanden toevoegen<br>18 bestanden - 2 GB resterend |                            |
| janalbregtse@zeelandnet.nl                                | 3.2 MB van 4.9 MB geüpload |
| janalbregtse@outlook.com                                  |                            |
| Verstoren                                                 | Annuleren                  |
|                                                           |                            |

**#06.** Als u belangstelling heeft voor de foto' die staan bij google <u>HIER</u> Voor ontw

Voor ontvangen en uitpakken van foto's via wetransfer ZIE HIER